## How to Add Images into Your Wordpress Blog

blogs.sd41.bc.ca

Adding images to your posts and pages follows very similar steps. It requires you to upload the image up to blog server and then insert into your post and/or page.

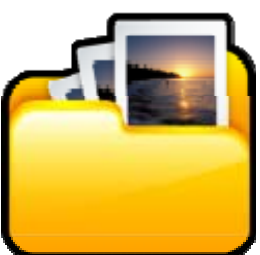

- Inserting an image into your Posts.
- **1.** Either add a new post or edit an existing post.

| 🕼 Dashboard         | 🔊 Add New Post                    |
|---------------------|-----------------------------------|
| 🖉 Posts 🔍           | Enter title here                  |
| Posts               |                                   |
| Add New             |                                   |
| Categories          | Upload/Insert 🔲 🛄 🕫 🗘 Visual HTML |
| Post Tags           |                                   |
| 똏 Media             |                                   |
| 🖉 Links             | Ν                                 |
| 🗐 Pages             | h                                 |
| $\bigcirc$ Comments |                                   |
| «                   |                                   |
| 🗊 Appearance        |                                   |
| 🖑 Users             |                                   |
| Tools               | Path: p                           |
| IT Settings         | Word count: 0                     |

## 2. I've added some content to my post.

| 畲 Dashboard                                             | Add New Post                                                                                                    |
|---------------------------------------------------------|----------------------------------------------------------------------------------------------------|
| 📌 Posts 🔍 🔻                                             | How to Add an Image into a Post                                                                                                    |
| Posts Add New Categories Post Tags                      | Permalink: http://blogs.sd41.bc.ca/stafftest/2010/10/07/how-to-add-a-post-into/ Edit         Upload/Insert       □       □       ↓         B       ✓       ■       □       ↓                                                                                                    |
| Links     Pages     Comments     Appearance     & Users | When you add an image into a Post, you will be first required to upload it to the server. Then you will insert it into a Post.<br>When inserting the image into your post you will have a number of options to re-size and position the image. Keep the<br>images balanced relative to the size of your post and theme you've used. |
| Ti Tools                                                | Path: p                                                                                                    |
| Settings                                                | Word count: 61 Draft saved at 6:05:47 pm.                                                                                                    |

**3.** Just above the Post Content Box, there are the <u>Upload/Insert Options</u>. Click on the first box – **Add an Image**.

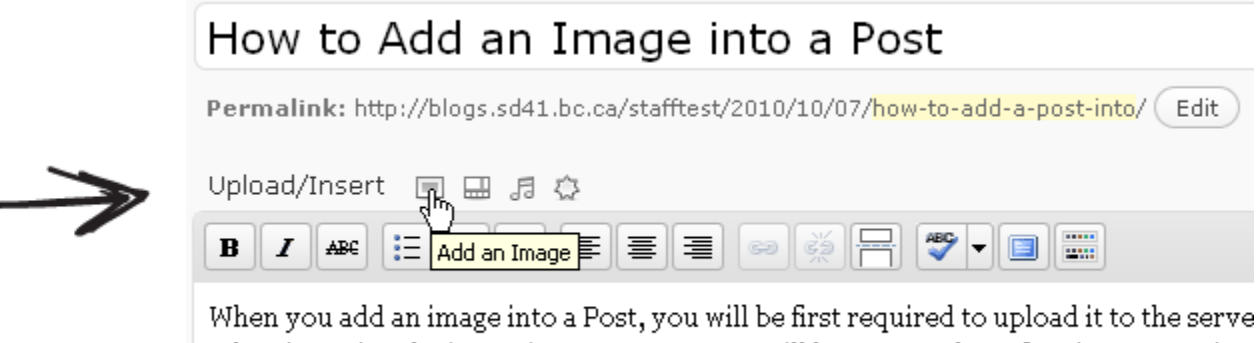

When you add an image into a Post, you will be first required to upload it to the serve When inserting the image into your post you will have a number of options to re-size images balanced relative to the size of your post and theme you've used.

**4.** The Add an Image uploader window will pop-up. Click on Select Files to choose an image you have saved.

| Add an Image                                                                         |                                                                                                    |  |  |
|--------------------------------------------------------------------------------------|----------------------------------------------------------------------------------------------------|--|--|
| From Computer From URL Media Library                                                 | * * * * * * * * * * * * *                                                                                                    |  |  |
| Add media files from your computer                                                   | Hint:<br>If the uploader<br>doesn't seem to<br>be working try<br>clicking here to<br>select the basic<br>browser<br>uploader. |  |  |
| Choose files to upload Select Files Cancel Upload                                    |                                                                                                    |  |  |
| Maximum upload file size: 9MB                                                        |                                                                                                    |  |  |
| You are using the Flash uploader. Problems? Try the <u>Browser uploader</u> instead. |                                                                                                    |  |  |
| After a file has been uploaded, you can add titles and descriptions.                 |                                                                                                    |  |  |
|                                                                                      |                                                                                                    |  |  |

5. Browse the location and select the image file

| manage regarder toorbag           |     |
|-----------------------------------|-----|
| Samsung-Galaxy-S-Vibrant-450x359. | jpg |
| sd41_logo_white.png               | 73  |

## Then click open at the bottom

| File name:     | Samsung-Galaxy-S-Vibrant-450x359.jpg | * | Open   |
|----------------|--------------------------------------|---|--------|
| Files of type: | All Files (*.*)                      | * | Cancel |

**6.** Immediately it will start uploading with a progress bar. Then you will have the details of the image stored in your library. To insert the image in the post mainly focus on alignment and size.

| Link URL  | http://blogs.sd41.bc.ca/stafftest/files/2010/10/Samsung-Galaxy-S-Vibra |                         |            |                                         |  |  |  |
|-----------|------------------------------------------------------------------------|-------------------------|------------|-----------------------------------------|--|--|--|
|           | None File URL Post URL                                                 |                         |            |                                         |  |  |  |
|           | Enter a link URL or click above for presets.                           |                         |            |                                         |  |  |  |
| Alignment | 🔿 💻 None                                                               | <b>○</b> ■Left          | 🔿 💻 Center | 🔯 📑 Right                               |  |  |  |
| Size      | ● Thumbnail<br>(150 × 150)                                             | ○ Medium<br>(300 × 239) | 🔾 Large    | <sup>K</sup> O Full Size<br>(450 × 359) |  |  |  |
| /         | Insert into Post                                                       | )elete                  |            |                                         |  |  |  |

I have chosen to have this image right-aligned and cropped down to a 150x150 square sized thumbnail image.

When you are ready insert it into your post by click the button.

Insert into Post

**7.** It will look like this when it inserts in. You can adjust this by dragging it to another location.

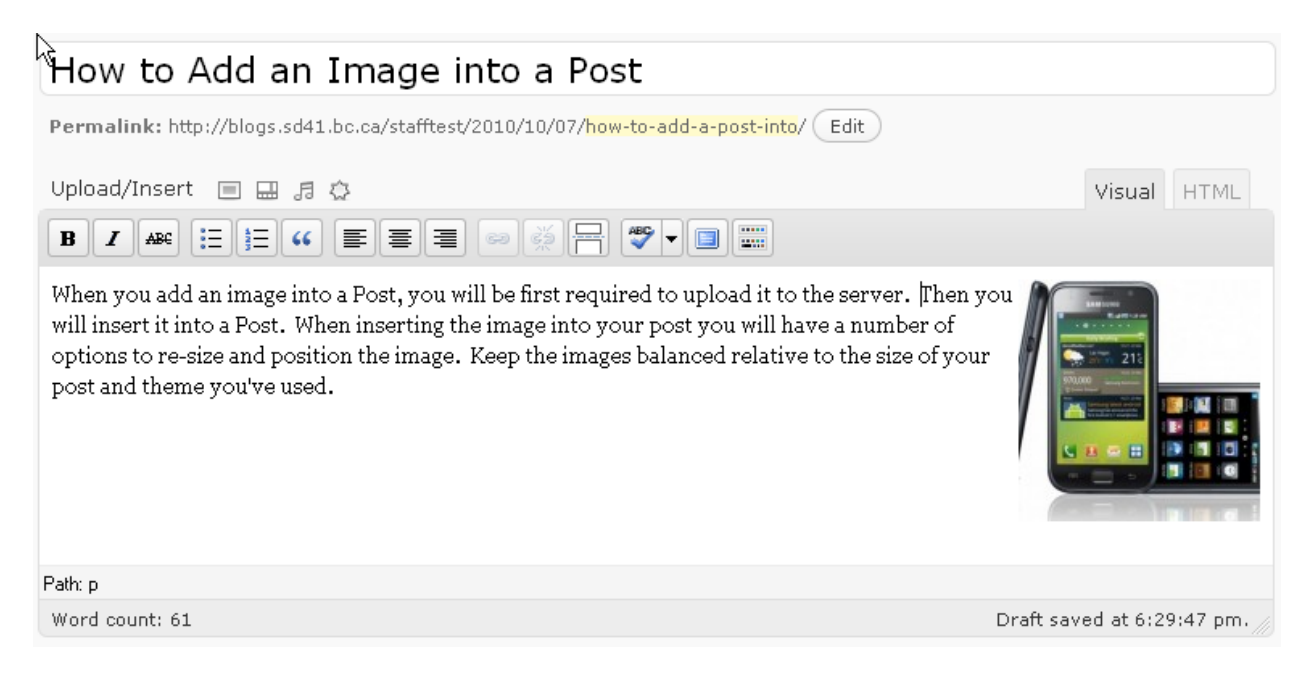

8. To update the image settings or delete, click on the image. You will see

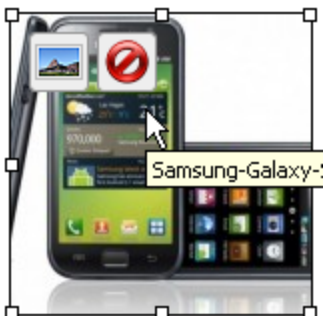

a little picture icon and a delete icon. Clicking the little picture icon will allow you to go back and adjust some settings.

**9.** After Publishing or Updating this is what it will look like on your blog. (Remember, your theme would change the visual look)

## How to Add an Image into a Post

Posted by staff on October 7th, 2010

When you add an image into a Post, you will be first required to upload it to the server. Then you

will insert it into a Post. When inserting the image into your post you will have a number of options to re-size and position the image. Keep the images balanced relative to the size of your post and theme you've used.

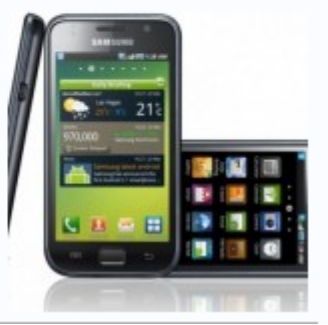